# Help Manual for Renewal Training and Re-Renewal Online Training – Bulk Registration

#### Login to our website <u>www.insuranceinstituteofindia.com</u> using ID and Password.

Steps – A) To see eligible candidates for re-renewal training

- B) To upload Certification Number
- C) To make Payment for Training

#### A) You can find out Eligible candidates for Re-Renewal Candidates.

(Note-Re-Renewal- The candidates who have completed training previously.)

| s            | IRDAI Examinations Study              | Material      | Affiliates     | Contac                          | t us   | FAQs                       | Sitemap      | Useful Lir         |
|--------------|---------------------------------------|---------------|----------------|---------------------------------|--------|----------------------------|--------------|--------------------|
| сH           | POSP/Insurance Agents                 | aining Sc     | hedule fron    | n Janua                         | rv 20  | 22 to Fe                   | ebru         |                    |
|              | Corporate Agents                      | Fresh Or      | line Training  |                                 | t Info | rmation                    |              |                    |
|              | Insurance Marketing Firm              | Repayme       | ent- Fresh Tr  | aining                          | onal F | vaminatio                  | n            |                    |
| 12           | Web Aggregators                       | Renewal       | Online Train   | ing                             | Sing   | le Regist                  | ration for   |                    |
|              | Insurance Brokers-                    | Report        |                |                                 | Rene   | ewal Onli                  | ne Training  |                    |
| 11           | Authorised Verifiers                  | Flowchar      | t and Circula  | ars                             | Help   | ⊢Single F                  | Registration |                    |
| 14           | Web Wallet                            | Help Mar      | nual for       |                                 | Help   | -Bulk Re                   | gistration   |                    |
| R.           | To create company profile             | Training/     | 'Exam/Web-     | Wallet                          | To U   | pdate En                   | nail ID / Mo | obile              |
| -41          | Profile                               | Send Log      | gin Details to | •                               | in bu  | ılk                        |              |                    |
| lia          | Update GSTIN                          | Candidat      | te             |                                 | Help   | Manual                     | to update    |                    |
| 'n a:        | Broker Online Training -              | Downloa       | d Duplicate    | te Receipt Mobile/Email in Bulk |        | in Bulk                    |              |                    |
| ose<br>oth I | Fresher                               | E Book I      | C 38           |                                 | Rene   | ewal Trng                  | j - Bulk     |                    |
| ass          | Broker Online Training -              | OLD Rep       | orts           |                                 | Payn   | nent                       |              |                    |
| i, pi        | Renewal                               | Downloa       | d Invoice cu   | m                               | Uplo   | ad Certif                  | icationNo /  |                    |
| ts           | Web Service                           | Receipt       |                |                                 | PAN    |                            |              |                    |
|              | Examination Registration              |               | I              | nsurance I                      | Re-p   | ayment                     | in Bulk      |                    |
|              | Re-payment and Data Downlo            | ad Functio    | nality In Bulk |                                 |        |                            |              |                    |
|              | Please Select URN Type For Repayment/ | Data Download | *: Da          | ita Type *:                     |        |                            | Select Type  | of Intermediary :* |
|              | Fresh Online Training 🔹               |               | wnload Dat     | ita 🔻S                          |        | <ul> <li>Select</li> </ul> |              |                    |
|              | Fresh Online Training                 |               | UR             | N Creation To                   | Date   |                            |              |                    |
|              | Renewal Online Training               |               |                |                                 |        |                            |              |                    |

| Re-p   | ayment and Da        | ita Downlo    | ad Functionality        | In Bul               | lk           |           |             |         |           |                |                          |    |
|--------|----------------------|---------------|-------------------------|----------------------|--------------|-----------|-------------|---------|-----------|----------------|--------------------------|----|
| Pleas  | e Select URN Type F  | For Repayment | / Data Download *:      |                      | Data Type *  | :         |             |         | Select T  | ype of Interme | ediary :*                | ٦  |
| Re-R   | enewal Eligible Ca   | ndidates 🔻    |                         |                      | Download     | Data      |             | •       | Corpor    | ate Agent      | <b>v</b>                 |    |
|        |                      |               |                         | COR Validity To Date |              |           |             |         |           |                |                          |    |
| CORV   | alidity From Date 01 | -01-2019      |                         |                      | 31-03-2019   |           |             | •       |           |                |                          |    |
|        | Re                   | set Dates     | Search                  |                      | Show         | Re-pay    | ment Done   |         |           | Show Re-pa     | yment Not Done           |    |
| Re-P   | ayment can be don    | e for Renewal | Online Training for the | e candid             | ates who hav | e not cor | npleted the | trainin | g within  | the stipulated | time period i.e. 30 days |    |
|        | ·                    |               |                         | fro                  | om the payme | nt date.  |             |         | -<br>-    |                |                          |    |
| Sr.No. | URN                  | Pan No        | Insurance Category      | Certifica            | ation Number | of IRDA   | COR Type    | Payme   | ent Allow | ed from Date   | Payment Allowed to Dat   | te |
| 1      |                      |               | L                       |                      |              |           | SP          | 02      | -10-2021  | 12:00:00       | 27-03-2023 12:00:00      |    |
| 2      |                      |               | L                       |                      |              | 1         | SP          | 02      | -10-2021  | 12:00:00       | 27-03-2023 12:00:00      |    |
| 3      |                      |               | L                       |                      |              | 2         | SP          | 02      | -10-2021  | 12:00:00       | 27-03-2023 12:00:00      |    |
| 4      |                      |               | L                       |                      |              |           | SP          | 02      | -10-2021  | 12:00:00       | 27-03-2023 12:00:00      |    |
| 5      |                      |               | L                       |                      |              | 5         | SP          | 02      | -10-2021  | 12:00:00       | 27-03-2023 12:00:00      |    |
| 6      |                      |               | L                       |                      |              |           | SP          | 02      | -10-2021  | 12:00:00       | 27-03-2023 12:00:00      |    |
| 7      |                      |               | С                       |                      |              |           | SP          | 02      | -10-2021  | 12:00:00       | 27-03-2023 12:00:00      |    |
| 8      |                      |               | L                       |                      |              |           | SP          | 02      | -10-2021  | 12:00:00       | 27-03-2023 12:00:00      |    |
| 9      |                      |               | ) L                     |                      |              | 1         | SP          | 02      | -10-2021  | 12:00:00       | 27-03-2023 12:00:00      |    |
| 10     |                      |               | L                       |                      |              |           | SP          | 02      | -10-2021  | 12:00:00       | 27-03-2023 12:00:00      |    |
| 11     |                      |               | L                       |                      |              |           | SP          | 02      | -10-2021  | 12:00:00       | 27-03-2023 12:00:00      |    |

Show Re-payment Done

Show Re-payment Not Done

Re-Renewal Eligible Candidates

Reset Dates || Search

## Help Manual for Renewal Training and Re-Renewal Online Training – Bulk Registration

## B) To upload data – for re-renewal/renewal training registration

| - |                            |                             |  |
|---|----------------------------|-----------------------------|--|
|   | Renewal Online Training    | Single Registration for     |  |
|   | Report                     | Renewal Online Training     |  |
| J | Flowchart and Circulars    | Help-Single Registration    |  |
|   | Help Manual for            | Help-Bulk Registration      |  |
|   | Training/Exam/Web-Wallet   | To Update Email ID / Mobile |  |
|   | Send Login Details to      | in bulk                     |  |
|   | Candidate                  | Help Manual to update       |  |
| ١ | Download Duplicate Receipt | Mobile/Email in Bulk        |  |
|   | E Book IC 38               | Renewal Trng - Bulk         |  |
|   | OLD Reports                | Payment                     |  |
|   | Download Invoice cum       | Upload CertificationNo /    |  |
|   | Receipt                    | PAN                         |  |
|   |                            |                             |  |

۲

### EXCEL format – .XLS (97-2003 Excel)

Select Type of Intermediary :\* Corporate Agent

|                      | A                                                                                                    | B                                                                                         |
|----------------------|----------------------------------------------------------------------------------------------------|-------------------------------------------------------------------------------------------|
| 1                    | CERTIFICATION NUMBER                                                                                                    | ACTIVITY                                                                                  |
| 2                    |                                                                                                    | P                                                                                         |
| 3                    |                                                                                                    |                                                                                           |
|                      | Corporate Agent Online                                                                                                    | e Renewal Training - File Upload Screen                                                   |
| Paymeni<br>Select Ty | t Type :* payment for CA Re-Renewal Online Training<br>ype of InfSelect<br>First Payment CA Renewal Online Training<br>Repayment CA Renewal Online Training<br>Repayment Fresh Online Training<br>payment for CA Re-Renewal Online Training | Upload List of :* Certification No of IRDAI ▼<br>File : Choose File No file chosen Upload |
|                      | Corporate Agent Online F                                                                                                    | Renewal Training - File Upload Screen                                                     |
| Pavme                | nt Type :* payment for CA Re-Renewal Online Training 🔻                                                                                                    | Upload List of * Certification No of IRDAI                                                |

| Companya Apparto                                          | line Demond Tariaine - Cile University Comme                |        |
|-----------------------------------------------------------|-------------------------------------------------------------|--------|
| Corporate Agent Or                                        | nine Renewal Training - File Opload Screen                  |        |
|                                                           |                                                             |        |
| Payment Type :* payment for CA Re-Renewal Online Training | Upload List of :*Select                                     | T      |
| Select Type of Intermediary :* Corporate Agent            | File : Choose File No file chosen                           | Upload |
|                                                           |                                                             |        |
| F                                                         | ile Uploaded Successfully !!!                               |        |
| Da                                                        | Total Records in File : 1<br>ata Processed Successfully : 1 |        |
|                                                           | Data for To Do Payment : 1                                  |        |
|                                                           |                                                             |        |

File : Choose File Re-Renewal-...ing XLS.xls Upload

# Help Manual for Renewal Training and Re-Renewal Online Training – Bulk Registration

## C) To make payment

| Corporate Agente                                                                                                    | Freeh Onlin                                                                                                    |                                                                                                    |                                                                                                    |                                                             |                                                   |
|----------------------------------------------------------------------------------------------------|----------------------------------------------------------------------------------------------------|----------------------------------------------------------------------------------------------------|----------------------------------------------------------------------------------------------------|-------------------------------------------------------------|---------------------------------------------------|
| Loguranee Marketing Firm                                                                                                    | Repayment                                                                                                    | E training                                                                                                    | _                                                                                                    |                                                             |                                                   |
|                                                                                                    | Repayment                                                                                                    | - Fresh fraining                                                                                                    | The second second secon                                                                                                    |                                                             | 4                                                 |
| web Aggregators                                                                                                    | Renewal On                                                                                                    | nine training                                                                                                    | Single Registra                                                                                                    |                                                             |                                                   |
| Insurance Brokers-                                                                                                    | Report                                                                                                    |                                                                                                    | Renewal Online                                                                                                    | e Training                                                  | -                                                 |
| Authorised Verifiers                                                                                                    | Flowchart a                                                                                                    | nd Circulars                                                                                                    | Help-Single Re                                                                                                    | gistration                                                  | -                                                 |
| Web Wallet                                                                                                    | Help Manua                                                                                                    | l for                                                                                                    | Help-Bulk Regis                                                                                                    | stration                                                    | _                                                 |
| To create company profile                                                                                                    | Training/Exa                                                                                                    | am/Web-Wallet                                                                                                    | To Update Ema                                                                                                    | il ID / Mobile                                              |                                                   |
| Profile                                                                                                    | Send Login                                                                                                    | Details to                                                                                                    | in bulk                                                                                                    |                                                             | _                                                 |
| Update GSTIN                                                                                                    | Candidate                                                                                                    |                                                                                                    | Help Manual to                                                                                                    | update                                                      |                                                   |
| Broker Online Training -                                                                                                    | Download D                                                                                                    | Duplicate Receip                                                                                                    | ot Mobile/Email in                                                                                                    | Bulk                                                        |                                                   |
| Fresher                                                                                                    | E Book IC 3                                                                                                    | 8                                                                                                    | Renewal Trng -                                                                                                    | Bulk                                                        |                                                   |
| Broker Online Training -                                                                                                    | OLD Report                                                                                                    | e.                                                                                                    | Payment                                                                                                    |                                                             |                                                   |
| Corporate Agents- Online Renewal Training                                                                                                    |                                                                                                    |                                                                                                    |                                                                                                    |                                                             |                                                   |
|                                                                                                    | From Date : 07.01.202                                                                                                    | 12                                                                                                    | To Datate 02 42 2022                                                                                                    |                                                             |                                                   |
|                                                                                                    | From Date . 07-01-202                                                                                                    | <u> </u>                                                                                                    | 10 Date". 03-12-2022                                                                                                    |                                                             |                                                   |
| Status: * To Do Payment                                                                                                    | Pan No:                                                                                                    |                                                                                                    | COR:*ALL V                                                                                                    |                                                             |                                                   |
| nsurance Category:*                                                                                                    | Certification No of PO/S                                                                                                    | P/AV:                                                                                                    | Sort By:* Uploaded Date                                                                                                    | •                                                           |                                                   |
| Activity Type:* 🔾 To Update Data 💿 To Make Payment                                                                                                    |                                                                                                    |                                                                                                    |                                                                                                    |                                                             |                                                   |
|                                                                                                    | Search                                                                                                    | Reset                                                                                                    |                                                                                                    |                                                             |                                                   |
|                                                                                                    |                                                                                                    |                                                                                                    |                                                                                                    |                                                             |                                                   |
| All Sr. No. Candidate Name - Dan No Velidite Perto                                                                                                    | avment Status Insurance C                                                                                                    |                                                                                                    |                                                                                                    |                                                             |                                                   |
| 31. NO Candidate Name Pari No Validity Date Pa                                                                                                    | aymont otatao moaranoo o                                                                                                    | Category Certification Number                                                                                                    | of IRDAI Email Id                                                                                                    | Mobile No                                                   | COR Type                                          |
| 1 1                                                                                                    |                                                                                                    | Category Certification Number                                                                                                    | of IRDAI Email Id                                                                                                    | Mobile No                                                   | COR Type Principal Officer CRE2                   |
| In the candidate Name Pair No Validity Date Pa     In the candidate Name Pair No Validity Date Pa                                                                                                    |                                                                                                    | Category Certification Number                                                                                                    | of IRDAI Email Id                                                                                                    | Mobile No                                                   | Principal Officer CRE2                            |
| lease select the mode of payment:      Online                                                                                                    | • Web W                                                                                                    | Certification Number                                                                                                    | of IRDAI Email Id                                                                                                    | Mobile No                                                   | COR Type Principal Officer CRE2                   |
| In the candidate Name Pair No Validity Date Pair     In the candidate Name Pair No Validity Date Pair     In the candidate Name Pair No Validity Date Pair     In the candidate Name Pair No Validity Date Pair     In the candidate Name Pair No Validity Date Pair     In the candidate Name Pair No Validity Date Pair     In the candidate Name Pair No Validity Date Pair     In the candidate Name Pair No Validity Date Pair     In the candidate Name Pair No Validity Date Pair     In the candidate Name Pair No Validity Date Pair     In the candidate Name Pair No Validity Date Pair     In the candidate Name Pair No Validity Date Pair     In the candidate Name Pair No Validity Date Pair No Validity Date Pair     In the candidate Name Pair No Validity Date Pair No Validity Date Pair No Va                                                                                                    | Web W                                                                                                    | Ategory Certification Number                                                                                                    | Go To                                                                                                    | Mobile No                                                   | COR Type Principal Officer CRE2                   |
| lease select the mode of payment:      Online      Renewal Online Training of Corpo                                                                                                    | • Web W                                                                                                    | Allegory Certification Number                                                                                                    | Go To<br>The Second Second                                                                                                    | D Payment                                                   | Principal Officer CRE2                            |
| Renewal Online Training of Corpo      Company Name                                                                                                    | Web W                                                                                                    | /allet                                                                                                    | Go To<br>On for Web Wallet<br>Order No : 9520957                                                                                                    | D Payment                                                   | Principal Officer CRE2                            |
| A Candidate Name Pair No Validity Date Pair No     Validity Date Pair No     Validity Date                                                                                                    | Web Web Web Web Web Web Web Web Web Web                                                                                                    | Alegory Certification Number                                                                                                    | Go Tor Web Wallet                                                                                                    | D Payment                                                   | Principal Officer CRE2                            |
| A Candidate Name Pair No Validity Date Pair No     Validity Date Pair No     Valir No     Validity Date Pair No     Validity Date Pair No     V                                                                                                    | Web W                                                                                                    | Allegory Certification Number<br>/allet Allet Payment Confirmation Payment Details [1110                                                                                                    | Go To<br>On for Web Wallet<br>Order No : 9520957                                                                                                    | D Payment                                                   | Principal Officer CRE2                            |
| Renewal Online Training of Corpo      Renewal Online Training of Corpo      Date : 07/01/2022      Company Name      Email      Mobile      III Reference Number     No Of Candidates     Grand Total                                                                                                    | © Web W                                                                                                    | Alegory Certification Number<br>Vallet Payment Confirmation Payment Details 1110 1 500                                                                                                    | of IRDAI Email Id                                                                                                    | D Payment                                                   | Principal Officer CRE2                            |
| A RO Candidate Name Pair No Validity Date Pair No     A Validity Date Pair No     Validity Date Pair No     Validity                                                                                                    | Web W      Web W      Inave read and under                                                                                                    | Altegory Certification Number<br>/allet  Payment Confirmation  Payment Details  1110  1  500  rstood the Help Manual                                                                                                    | of IRDAI Email Id<br>Go To<br>On for Web Wallet<br>Order No : 9520957                                                                                                    | D Payment                                                   | Principal Officer CRE2                            |
| Renewal Online Training of Corpo      Renewal Online Training of Corpo      Date : 07/01/2022      Company Name      Email      Mobile      III Reference Number     No Of Candidates      Grand Total      I agree                                                                                                    | Web W      Frate Agents - Pa      I have read and under      that decision of III in                                                                                                    | Allegory Certification Number of Allegory Certification Number of Allegory Allegory Certification Number of Allegory Allegory Allegory Certification Number of Allegory Allegory Allego | of IRDAI Email Id<br>Go To<br>On for Web Wallet<br>Order No : 9520957<br>Order No : 9520957                                                                                                    | D Payment                                                   | COR Type           Principal Officer         CRE2 |
| A no candidate Name Pair No Validity Date Pair No     A light of the pair No     Validity Date Pair No     Validity Date Pair No     Validity D                                                                                                    | Web W      Web W      Inave read and under                                                                                                    | Allegory Certification Number<br>Allet  Ayment Confirmation  Payment Details  1110  1  500  rstood the Help Manual n all the matters will be  Please Confirm Yes No                                                                                                    | of IRDAL Email Id                                                                                                    | D Payment                                                   | COR Type       Principal Officer       CRE2       |
| A no candidate Name Pair No Validity Date Pair No     A light of Candidate Name     I      I     I     I                                                                                                    | Web W      Web W      Trate Agents - Pa      I have read and under      that decision of ill in      I Online Training -                                                                                                    | Allect Confirmation Number of Allect Allect  | Go To<br>Go To<br>On for Web Wallet<br>Order No : 9520957<br>Order No : 9520957<br>available on website.<br>final and binding upon me.                                                                                                    | D Payment                                                   | COR Type Principal Officer CRE2                   |
| Renewal Online Training of Corpo      Renewal Online Training of Corpo      Date : 07/01/2022      Company Name      Email      Mobile      III Reference Number     No Of Candidates     Grand Total      Receipt for Corporate Agent - Renewa                                                                                                    | Web W      Frate Agents - Pa      Have read and under      that decision of III in      Online Training -                                                                                                    | Aller Confirmation Number of Aller Aller A | of IRDAI Email Id<br>Go To<br>Go To<br>Order No : 9520957<br>Order No : 9520957<br>Order No : 9520957<br>available on website.<br>Final and binding upon me.<br>Web Wallet Payment<br>of India (III)<br>S. Consulate, G-Block, Bandra<br>Maharashtra 400051                                                                                                    | Nobile No                                                   | COR Type<br>Principal Officer CRE2                |
| Renewal Online Training of Corpo<br>Date : 07/01/2022<br>Company Name<br>Email<br>Mobile<br>III Reference Number<br>No Of Candidates<br>Grand Total<br>Receipt for Corporate Agent - Renewa<br>Name<br>III Reference Number<br>No Of Candidates<br>III Reference Number<br>No Of Candidates<br>III Reference Number<br>No Of Candidates<br>III Reference Number<br>No Of Candidates<br>III Reference Number<br>No Of Candidates                                                                                                    | Web W      Web W      Irate Agents - Pa      I have read and under      that decision of III ii      I Online Training -                                                                                                    | Allegory Certification Number of Allegory Certification Number of Allegory Allegory Certification Number of Allegory Allegory All | of IRDAI Email Id<br>Go To<br>On for Web Wallet<br>Order No : 9520957<br>available on website.<br>final and binding upon me.<br>Web Wallet Payment<br>of India (III)<br>S. Consulate, Gallock, Bandra<br>by 22-26544220/257/208<br>Bill org.in<br>modelstituteofindia.com                                                                                                    | Nobile No                                                   | COR Type       Principal Officer       CRE2       |
| Into Candidate Name       Pail NO       Validity Date Pd         Image: Intervention of the second second se                                                                                                    | Web W      Trate Agents - Pa      Have read and under      that decision of III in      Online Training -      E OF INDIA                                                                                                    | Allegory Certification Number of Allegory Certification Number of Allegory Certification Number of Allegory Certification Number of Allegory Certification Number of Allegory Certification Certification Certificatio Certificati | Go To<br>Go Tor Web Wallet<br>Order No : 9520957<br>Order No : 9520957<br>Order No | Mobile No                                                   | COR Type       Principal Officer       CRE2       |
| Into Candidate Name     Pair No     Validity Date PA       Image: State of the mode of payment:     Image: Online       Image: State of the mode of payment:     Image: Online       <                                                                                                    | Web W      Trate Agents - Pa      Have read and under      that decision of III in      Online Training -      E OF INDIA                                                                                                    | Allet Agment Confirmation Agment Confirmation Agment Details Agment Details Agmen | available on website.<br>final and binding upon me.<br>Web Wallet Payment<br>of India (III)<br>S. Consulting 400051, Bandra<br>Maharashire, 400051, Bandra<br>Maharashire, 40                                                                                                    | Mobile No                                                   | COR Type Principal Officer CRE3                   |
| Into Candidate Name     Pair No     Validity Date P       Image: Select the mode of payment:     Online         Renewal Online Training of Corpo       Date : 07/01/2022       Company Name       Email       Mobile       III Reference Number       No Of Candidates       Grand Total         Receipt for Corporate Agent - Renewa       Image: Select Instruction                                                                                                    | Web W                                                                                                    | Alled Alled  | Go Tor Web Wallet     Order No : 9520957     Order No : 9520957                                                                                                    | Mobile No                                                   | COR Type Principal Officer CRE2                   |
| Into Candidate Name       Pair No       Validity Date Pair No         Image: International Control of Corporate Agent - Renewal Online       Image: Image:                                                                                                    | Web W      Trate Agents - Pa      Have read and under      that decision of ill in      Online Training -      E OF INDIA                                                                                                    | Allet Allet  | Go Trop Web Wallet     Go Trop Web Wallet     Order No : 9520957     Order No : 9520957                                                                                                    | Mobile No                                                   | COR Type Principal Officer CRE2                   |
| Into Candidate Name     Pair No     Validity Date Print       Image: State of the mode of payment:     Image: Online       Image: State of the mode of payment:     Image: Online                                                                                                    | Web W      Trate Agents - Pa      Have read and under     that decision of III in      Online Training -      E OF INDIA  2022                                                                                                    | Allet Agment Confirmation Agment Confirmation Payment Details Agment Details Agme | of IRDAI Email Id<br>Go To<br>On for Web Wallet<br>Order No : 9520957<br>Order No : 9520957<br>Order No : 9520957<br>Available on website.<br>Final and binding upon me.<br>Web Wallet Payment<br>of India (III)<br>Scorasubire 4080651, Bandra<br>Waharashire 4080651, Bandra<br>Maharashire 4080651, Bandra<br>Maharashire 4080651, Bandra                                                                                                    | Mobile No                                                   | COR Type Principal Officer CRE2                   |
| Into Candidate Rame       Pair No       Validity Date Print         Image: State of the mode of payment:       Image: Online         Renewal Online Training of Corpo       Date : 07/01/2022         Company Name       Email         Mobile       Image: Office of the state of the state                                                                                                    | Web W      Trate Agents - Pa      Have read and under     that decision of III ii      Online Training -      E OF INDIA                                                                                                    | Aller Certification Number of Aller Continued of Aller Aller | available on website.<br>final and binding upon me.<br>Web Wallet Payment<br>binding upon me.<br>Web Wallet Payment<br>binding upon me.<br>S. Consulate, 4080cK, Bandra<br>Mathematical States and States and States                                                                                                    | Mobile No Mobile No Payment Kurla Complex, V43831 Coaching) | COR Type Principal Officer CRE2                   |
| Into Candidate Raine       Pair NO       Validity Date Pierro         Image: Pair No       Validity Date Pierro         Image: Pair No       1       Image: Pair No         Image: Pair No       1       Image: Pair No         Image: Pair No       1       Image: Pair No         Image: Pair No       1       Image: Pair No         Image: Pair No       Image: Pair No       Image: Pair No         Image: Pair No       Image: Pair No       Image: Pair No         Image: Pair No       Image: Pair No       Image: Pair No         Image: Pair No       Image: Pair No       Image: Pair No         Image: Pair No       Image: Pair No       Image: Pair No         Image: Pair No       Image: Pair No       Image: Pair No         Image: Pair No       Image: Pair No       Image: Pair No         Image: Pair No       Image: Pair No       Image: Pair No         Image: Pair No       Image: Pair No       Image: Pair No         Image: Pair No       Image: Pair No       Image: Pair No         Image: Pair No       Image: Pair No       Image: Pair No         Image: Pair No       Image: Pair No       Image: Pair No         Image: Pair No       Image: Pair No       Image: Pair No         Image: Pair No                                                                                                    | Web W      Trate Agents - P'a      Have read and under     e that decision of III in      Online Training -      E OF INDIA  2022                                                                                                    | Aller Certification Number of Aller Aller  | Correction of the second second seco                                                                                                    | Mobile No                                                   | COR Type Principal Officer CRE2                   |
| Into Candidate Raine       Pair NO       Validity Date P         Image: Select the mode of payment:       Online         Renewal Online Training of Corpo       Date : 07/01/2022         Company Name       Email         Mobile       Ill Reference Number         No Of Candidates       Grand Total         Image: Select the mode of payment:       Image: Select the mode of payment:         Image: Select the mode of payment:       Image: Select the mode of payment:         Image: Select the mode of payment:       Image: Select the mode of payment:         Image: Select the mode of payment:       Image: Select the mode of payment:         Image: Select the mode of payment:       Select the mode of payment:         Image: Select the mode of payment:       Select the mode of payment:         Image: Select the mode of payment:       Select the mode of payment:         Image: Select the mode of payment:       Select the mode of payment:         Image: Select the mode of payment:       Select the mode of payment:         Image: Select the mode of payment:       Select the mode of payment:         Image: Select the mode of payment:       Select the mode of payment:         Image: Select the mode of payment:       Select the mode of payment:         Image: Select the mode of payment:       Select the mode of payment:         Image:                                                                                                    | Web W      Trate Agents - P'a      Have read and undel      that decision of III in      Online Training -      E OF INDIA  2022                                                                                                    | Alled Continued and a second second s | Corder No : 9520957 Corder No : 9520957 Corde                                                                                                    | Kurla Complex,                                              | COR Type Principal Officer CRE2                   |
| Into Candidate Raine       Pair NO       Validity Date Pair NO         Image: Company Name       Online         Image: Company Name       Email         Mobile       Image: Company Name         Image: Company Name       Image: Company Name         Image: Company Name       Image: Company Name         Receipt for Corporate Agent - Renewa       Image: Company Name         Image: Company Name       Image: Company Name         Image: Company Name       Image: Company Nam                                                                                                    | Web W      Web W      Inave read and under     e that decision of ill in      I Online Training -      E OF INDIA                                                                                                    | Allet Allet  | Con tor Web Wallet  Con tor Web Wallet  Corder No : 9520957  Con tor Web Wallet  Corder No : 9520957  Context and binding upon me.  Context and binding upon me.  Context and binding upo                                                                                                    | Mobile No                                                   | COR Type Principal Officer CRE2                   |
| Into Candidate Raine       Pair NO       Validity Date Pair NO         Image: Select the mode of payment:       Online         Renewal Online Iraining of Corpo         Date : 07/01/2022         Company Name         Email         Mobile         III Reference Number         No Of Candidates         Grand Total         Image: Insurance Institute         Insurance Institute         Company Name         Email         Mobile         III Reference Number         No Of Candidates         Grand Total         Insurance Institute         Insurance Institute <tr< td=""><td>Web W      Web W      Inate Agents - Pa      Inate Agents - Pa</td><td>Allet Allet Allet</td><td>Con tor Web Wallet  Con tor Web Wallet  Corder No : 9520957  Con tor Web Wallet  Corder No : 9520957  Context and binding upon me.  Context and binding upon me.  Context and binding upo</td><td>Mobile No Mobile No Payment</td><td>COR Type Principal Officer CRE2</td></tr<> | Web W      Web W      Inate Agents - Pa      Inate Agents - Pa | Allet Allet  | Con tor Web Wallet  Con tor Web Wallet  Corder No : 9520957  Con tor Web Wallet  Corder No : 9520957  Context and binding upon me.  Context and binding upon me.  Context and binding upo                                                                                                    | Mobile No Mobile No Payment                                 | COR Type Principal Officer CRE2                   |